管理者コンソール > SSOでログイン >

# JumpCloud SAML 実装

ヘルプセンターで表示: https://bitwarden.com/help/saml-jumpcloud/

### JumpCloud SAML 実装

この記事には、SAML 2.0を介したSSOでのログインを設定するための**JumpCloud特有の**ヘルプが含まれています。 別のIdPでSSOを使用したログインの設定についてのヘルプは、SAML 2.0設定を参照してください。

設定は、BitwardenウェブアプリとJumpCloudポータルの両方で同時に作業を行うことを含みます。進行するにあたり、 両方をすぐに利用できる状態にして、記録されている順序で手順を完了することをお勧めします。

#### **⊘** Tip

Already an SSO expert? Skip the instructions in this article and download screenshots of sample configurations to compare against your own.

Jownload Sample ⊥

### ウェブアプリでSSOを開く

Bitwardenウェブアプリにログインし、製品スイッチャー(鼺)を使用して管理者コンソールを開きます。

| U Password Manager                                                                   | All vaults                                                                                                    |      |                                    | New 🗸      | BW |
|--------------------------------------------------------------------------------------|----------------------------------------------------------------------------------------------------|------|------------------------------------|------------|----|
| 🗇 Vaults                                                                             | FILTERS                                                                                                    |      | Name                               | Owner      | :  |
| 🖉 Send                                                                               |                                                                                                    |      | Name                               | Owner      | •  |
| $\ll$ Tools $\sim$                                                                   | Q Search vau                                                                                                    | VISA | Company Credit Card<br>Visa, *4242 | My Organiz | :  |
| <b>≅ Reports</b>                                                                     | ✓ All vaults                                                                                                    |      | Personal Login                     |            |    |
| Settings                                                                             | <ul> <li>∠ My vault</li> <li>∅ My Organiz :</li> <li>∅ Toorgan Organiz :</li> </ul>                                              | 0 3  | myusername                         | Me         | :  |
|                                                                                      | gia Teams Org :<br>+ New organization                                                                                            |      | Secure Note                        | Ме         | :  |
|                                                                                      | <ul> <li>✓ All items</li> <li>☆ Favorites</li> <li>④ Login</li> <li>□ Card</li> <li>Identity</li> <li>□ Secure note</li> </ul>   | 0 Ø  | Shared Login<br>sharedusername     | My Organiz | :  |
| <ul> <li>Password Manager</li> <li>Secrets Manager</li> <li>Admin Console</li> </ul> | <ul> <li>Folders</li> <li>No folder</li> <li>Collections</li> <li>Default colle</li> <li>Default colle</li> <li>Trash</li> </ul> |      |                                    |            |    |
| ∰ loggle Width                                                                       |                                                                                                    |      |                                    |            |    |

製品-スイッチャー

#### あなたの組織の設定 → シングルサインオン画面を開きます。

| <b>D bit</b> warden                                                                                                    | Single sign-on III III III III III III III III III I                                                                                                    | ) |
|----------------------------------------------------------------------------------------------------|----------------------------------------------------------------------------------------------------|---|
| <ul> <li>ℬ My Organization</li> <li>Collections</li> <li>ℬ Members</li> <li>֎ Groups</li> <li>葉 Reporting</li> <li>ℬ Billing</li> </ul>      | <ul> <li>Use the <u>require single sign-on authentication policy</u> to require all members to log in with SSO.</li> <li>Allow SSO authentication         <ul> <li>Once set up, your configuration will be saved and members will be able to authenticate using their Identity Provider credentials.</li> <li>SSO identifier (required)</li></ul></li></ul>                                          |   |
| <ul> <li>Settings</li> <li>Organization info</li> <li>Policies</li> <li>Two-step login</li> <li>Import data</li> <li>Export vault</li> </ul> | Member decryption options  Member decryption options  Master password  Trusted devices  Once authenticated, members will decrypt vault data using a key stored on their device. The single organization policy, SSO required policy, and account recovery administration policy with automatic enrollment will turn on when this option is used.  Type SAML 2.0  SAMI service provider configuration |   |
| Single sign-on<br>Device approvals<br>SCIM provisioning                                                                                      | SAML 2.0 metadata URL                                                                                                    |   |

SAML 2.0 設定

まだ作成していない場合は、あなたのSSO識別子を組織用に作成し、タイプのドロップダウンからSAMLを選択してください。 この画面を開いたままにして、簡単に参照できるようにしてください。

この段階で、必要に応じて**ユニークなSPエンティティIDを設定する**オプションをオフにすることができます。これを行うと、 組电IDがSPエンティティID値から削除されますが、ほとんどの場合では、このオプションをオンにしておくことを推奨します。

#### **∏ Tip**

代替のメンバー復号化オプションがあります。信頼できるデバイスでのSSOの使い方またはキーコネクターの使い方を学びましょう。

#### JumpCloud SAMLアプリケーションを作成する

JumpCloudポータルで、メニューから**アプリケーション**を選択し、**開始**ボタンを選択します:

#### Secure and trusted open source password manager for business

| n jumpcloud                                                                                                    | SSO 0      | ê Product Te                                                                                                    | our Pricing 🗘 A | lerts 🤌 What's New | © Support i≣ Checklist MM |
|----------------------------------------------------------------------------------------------------|------------|----------------------------------------------------------------------------------------------------|-----------------|--------------------|---------------------------|
| Discover GET STARTED                                                                                                    |            |                                                                                                    |                 |                    |                           |
| A Home                                                                                                    |            |                                                                                                    |                 |                    |                           |
| <ul> <li>USER MANAGEMENT</li> </ul>                                                                                                    | 100        |                                                                                                    |                 |                    |                           |
| Q Users                                                                                                    | F-22       |                                                                                                    |                 |                    |                           |
| 숅、User Groups                                                                                                    |            |                                                                                                    |                 |                    |                           |
| <ul> <li>USER AUTHENTICATION</li> </ul>                                                                                                    |            |                                                                                                    |                 |                    |                           |
| 🔒 LDAP                                                                                                    |            | Jumpcioud.                                                                                                    | - <u>-</u>      |                    |                           |
| 🕑 RADIUS                                                                                                    |            |                                                                                                    |                 |                    |                           |
| B Password Manager NEW                                                                                                    | 🔶          |                                                                                                    | salegture       |                    |                           |
| ✓ DEVICE MANAGEMENT                                                                                                    |            |                                                                                                    | J               |                    |                           |
| C Devices                                                                                                    |            |                                                                                                    |                 |                    |                           |
| 😸 Device Groups                                                                                                    |            |                                                                                                    |                 |                    |                           |
| Policy Management NEW                                                                                                    |            |                                                                                                    |                 |                    |                           |
| Policy Groups                                                                                                    |            |                                                                                                    |                 |                    |                           |
| 🔂 Commands                                                                                                    |            | Add your first application                                                                                            |                 |                    |                           |
| C MDM                                                                                                    | Single     | Sign-On and Identity Management Application Integr                                                                    | rations         |                    |                           |
| Software Management                                                                                                    | Singi      | Sign-On and identity Management Application Integr                                                                    | auons           |                    |                           |
| • INTEGRATIONS                                                                                                    | Set up ar  | d manage single sign-on or create an identity management inte<br>import, update, and export users on a regular basis. | egration to     |                    |                           |
| Applications                                                                                                    |            |                                                                                                    |                 |                    |                           |
| Active Directory                                                                                                    |            | Get Started                                                                                                    |                 |                    |                           |
| Cloud Directories                                                                                                    |            |                                                                                                    |                 |                    |                           |
| HR Directories                                                                                                    |            | <ul> <li>Pro Tip: You can connect nearly any HR Directory or</li> </ul>                                               |                 |                    |                           |
| Live Chat                                                                                                    |            | Identity Provider to easily import new users into JumpCloud!                                                          |                 |                    |                           |
| Settings     Settings     Settings |            |                                                                                                    |                 |                    |                           |
| Account                                                                                                    |            |                                                                                                    |                 |                    |                           |
|                                                                                                    |            |                                                                                                    |                 |                    |                           |
|                                                                                                    | - Oranta D | ture selection of the second second                                                                                   |                 |                    |                           |
|                                                                                                    | Create B   | iwarden abb JumbCloud                                                                                                 |                 |                    |                           |

#### 検索ボックスにBitwardenを入力し、設定ボタンを選択します:

| Q bitwarden 🔞       |           |                         |
|---------------------|-----------|-------------------------|
| 1 item              |           |                         |
| Name 🔺              |           | Supported Functionality |
| <b>D bit</b> warden | Bitwarden | configure               |
|                     | Configu   | ra Pitwardan            |

#### **⊘** Tip

If you are more comfortable with SAML, or want more control over things like NamelD Format and Signing Algorithms, create a **Custom SAML Application** instead.

#### 一般情報

「一般情報」セクションで、以下の情報を設定してください:

| フィールド     | 説明                               |
|-----------|----------------------------------|
| ディスプレイラベル | アプリケーションにBitwarden特有の名前を付けてください。 |

### シングルサインオン設定

**シングルサインオン設定**セクションで、以下の情報を設定します:

| Single sign of control configuration  An IDP Certificate and Private Key will be generated for this application after activation. Click here to see the Knowledge Base article with details for configuring this application  Service Provider Metadata  Upload Metadata  Upload Metadata  Upload Metadata  Upload Metadata  SP Entity ID:  ImprCloud  SP Entity ID:  ImprCloud  SP Entity ID  | Single                       | - On Configuration                                                                                                    |               |
|----------------------------------------------------------------------------------------------------|------------------------------|----------------------------------------------------------------------------------------------------|---------------|
| A nUPP Certificate and Private Key will be generated for this application after activation. Click here to see the Knowledge Base article with details for configuring this application   Service Provider Metadata:   Upload Metadata:   Upload Metadata:   UP Entity ID:   JumpCloud   SP Entity ID:    Intps://sso.bitwarden.com/sam/2/   Acs URL:   https://sso.bitwarden.com/sam/2/YOUR_ORG_ID/Acs/    SP Certificate:   Upload SP Certificate:   Upload SP Certificate:                                                                                                    | Singles                      | 1-on configuration                                                                                                    |               |
| Service Provider Metadata  Upload Metadata  Upload Metadatata  Upload Metadatatatatatatatatatatatatatatatatatat                                                                                                    | I An IDP                     | tificate and Private Key will be generated for this application after activation. Click here to see the Knowledge Base article with details for configuring this a                            | pplication    |
| Upload Metadata   LP Entity ID:    JumpCloud   SP Entity ID:  Intrps://sso.bitwarden.com/saml2/ ACS UR:  Intrps://sso.bitwarden.com/saml2/YOUR_ORG_ID/Acs/ SP Certificate: Upload SP Certificate Intrps://sso.jumpcloud.com/saml2/ bitwarden bitwarden SP Certificate: Upload SP Certificate Intrps://sso.jumpcloud.com/saml2/ bitwarden bitwarden Stributes are required by this Service Provider for SSO authentication, they are not editable. Additional attributes may be included in assertions, although support for each attribute will vary for each stribute will vary for each attributes will vary for each attributes will vary                                                                                                    | Service P                    | der Metadata: 0                                                                                                    |               |
| LdP Entity ID:   JumpCloud   SP Entity ID: Inttps://sso.bitwarden.com/saml2/ ACS URL: Inttps://sso.bitwarden.com/saml2/YOUR_ORG_ID/Acs/ SP Certificate: Upload SP Certificate IDP URL: https://sso.jumpcloud.com/saml2/ bitwarden bitwarden Ittps://sso.jumpcloud.com/saml2/ bitwarden bitwarden USER ATTRIBUTE MAPPING: Set Certificate: USER ATTRIBUTE MAPPING:                                                                                                    | Upload                       | stadata                                                                                                    |               |
| JumpCloud SP Entity ID:  SP Entity ID:  Https://sso.bitwarden.com/saml2/ ACS URL:  Https://sso.bitwarden.com/saml2/YOUR_ORG_ID/Acs/ SP Certificate: Upload SP Certificate IDP URL: https://sso.jumpcloud.com/saml2/_bitwarden Https://sso.jumpcloud.com/saml2/_bitwarden Https://sso.jumpcloud.com/saml2/_bitwarden USER ATTRIBUTE MAPPING:  Second Second Secon | IdP Entity                   | 0                                                                                                    |               |
| SP Entity ID:                                                                                                    | JumpClo                      | -                                                                                                    |               |
| SP Entity ID:                                                                                                    |                              |                                                                                                    |               |
| https://sso.bitwarden.com/saml2/   ACS URL:     ACS URL:     https://sso.bitwarden.com/saml2/YOUR_ORG_ID/Acs/ SP Certificate: Upload SP Certificate  IDP URL: https://sso.jumpcloud.com/saml2/ bitwarden bitwarden Mtributes If attributes are required by this Service Provider for SSO authentication, they are not editable. Additional attributes may be included in assertions, although support for each attribute will vary for each Service Provider. Learn more. USER ATTRIBUTE MAPPING:                                                                                                    | SP Entity I                  | 0                                                                                                    |               |
| ACS URL:  ACS URL:  ACS UR | https://s                    | vitwarden.com/saml2/                                                                                                    |               |
| ACS URL:                                                                                                    |                              |                                                                                                    |               |
| https://sso.bitwarden.com/saml2/YOUR_ORG_JD/Acs/   SP Certificate: Upload SP Certificate IDP URL: https://sso.jumpcloud.com/saml2/ bitwarden Attributes If attributes are required by this Service Provider for SSO authentication, they are not editable. Additional attributes may be included in assertions, although support for each attribute will vary for each stribute will vary for each attributes may be included in assertions, although support for each attribute will vary for each stribute will vary for each attributes may be included in assertions, although support for each attribute will vary for each attribute will vary for each attributes may be included in assertions, although support for each attribute will vary for each attribute will vary for each attributes may be included in assertions, although support for each attribute will vary for each attribute will vary for each attributes may be included in assertions, although support for each attribute will vary for each attribute will vary for each attributes may be included in assertions, although support for each attribute will vary for each attribute will vary for each attributes may be included in assertions, although support for each attribute will vary for each attribute will vary for each attributes may be included in assertions, although support for each attribute will vary for each attribute will vary for each attributes may be included in assertions, although support for each attribute will vary for each attributes may be included in assertions, although support for each attribute will vary for each attributes may be included in assertions, although support for each attribute will vary for each attributes may be included in assertions, although support for each attribute will vary for each attributes may be included in assertions, although support for each attributes may be included in assertions, although support for each attributes may be included in assertions, although support fo                                                                    | ACS URL:                     |                                                                                                    |               |
| SP Certificate: Upload SP Certificate  IDP URL: https://sso.jumpcloud.com/saml2/ bitwarden  Attributes  If attributes are required by this Service Provider for SSO authentication, they are not editable. Additional attributes may be included in assertions, although support for each attribute will vary for each Service Provider. Learn more.  USER ATTRIBUTE MAPPING: ①                                                                                                    | https://s                    | vitwarden.com/saml2/YOUR_ORG_ID/Acs/                                                                                                    |               |
| SP Certificate: Upload SP Certificate  IDP URL: https://sso.jumpcloud.com/saml2/ bitwarden  Attributes If attributes are required by this Service Provider for SSO authentication, they are not editable. Additional attributes may be included in assertions, although support for each attribute will vary for each USER ATTRIBUTE MAPPING:                                                                                                    |                              |                                                                                                    |               |
| Upload SP Certificate  IDP URL: https://sso.jumpcloud.com/saml2/ bitwarden  Attributes  If attributes are required by this Service Provider for SSO authentication, they are not editable. Additional attributes may be included in assertions, although support for each attribute will vary for each Service Provider. Learn more.  USER ATTRIBUTE MAPPING:                                                                                                    | SP Certifi                   | 8:                                                                                                    |               |
| IDP URL:<br>https://sso.jumpcloud.com/saml2/<br>bitwarden<br>Attributes<br>If attributes are required by this Service Provider for SSO authentication, they are not editable. Additional attributes may be included in assertions, although support for each attribute will vary for each<br>Service Provider. Learn more.<br>USER ATTRIBUTE MAPPING: •                                                                                                    | Upload                       | Certificate                                                                                                    |               |
| IDP URL:<br>https://sso.jumpcloud.com/saml2/ bitwarden<br>Attributes<br>If attributes are required by this Service Provider for SSO authentication, they are not editable. Additional attributes may be included in assertions, although support for each attribute will vary for each<br>Service Provider. Learn more.<br>USER ATTRIBUTE MAPPING: ©                                                                                                    |                              |                                                                                                    |               |
| Attributes         If attributes are required by this Service Provider for SSO authentication, they are not editable. Additional attributes may be included in assertions, although support for each attribute will vary for each Service Provider. Learn more.         USER ATTRIBUTE MAPPING:                                                                                                    | IDP URL:                     |                                                                                                    |               |
| Attributes If attributes are required by this Service Provider for SSO authentication, they are not editable. Additional attributes may be included in assertions, although support for each attribute will vary for each Service Provider. Learn more. USER ATTRIBUTE MAPPING: ①                                                                                                    | https://                     | .jumpcloud.com/sam12/ bitwarden                                                                                                    |               |
| If attributes are required by this Service Provider for SSO authentication, they are not editable. Additional attributes may be included in assertions, although support for each attribute will vary for each<br>Service Provider. Learn more.<br>USER ATTRIBUTE MAPPING: O                                                                                                    | Attribute                    |                                                                                                    |               |
| USER ATTRIBUTE MAPPING: 0                                                                                                    | If attributes<br>Service Pro | required by this Service Provider for SSO authentication, they are not editable. Additional attributes may be included in assertions, although support for each attribute will t. Learn more. | vary for each |
|                                                                                                    |                              |                                                                                                    |               |

Jumpcloud SSO configuration

| フィールド       | 説明                                                                                                    |
|-------------|----------------------------------------------------------------------------------------------------|
| IdPエンティティID | このフィールドを一意で、Bitwarden特有の値に設定します。例えば、 <mark>bitwardensso_yourcompany</mark> 。                                            |
| SPエンティティID  | このフィールドを事前に生成された <b>SPエンティティID</b> に設定します。<br>この自動生成された値は、組織の <b>設定 → シングルサインオン</b> 画面からコピーでき、設定により異なります。               |
| ACS URL     | このフィールドを事前に生成された <b>アサーションコンシューマーサービス(ACS) URL</b> に設定します。<br>この自動生成された値は、組織の <b>設定→シングルサインオン</b> 画面からコピーでき、設定により異なります。 |

#### カスタムSAMLアプリのみ

カスタムSAMLアプリケーションを作成した場合、次の**シングルサインオン設定**フィールドも設定する必要があります:

| フィールド                   | 説明                                                                                                    |
|-------------------------|----------------------------------------------------------------------------------------------------|
| SAMLSubject<br>NamelD   | JumpCloud属性を指定してください。これはSAMLレスポンスでNamelDとして送信されます。                                                                                                    |
| SAMLSubject<br>NamelD形式 | SAMLレスポンスで送信されるNamelDの形式を指定してください。                                                                                                    |
| 署名アルゴリズム                | SAMLアサーションまたはレスポンスに署名するためのアルゴリズムを選択してください。                                                                                                    |
| サインの主張                  | デフォルトでは、JumpCloudはSAMLレスポンスに署名します。このボックスをチェックして、<br>SAMLアサーションに署名してください。                                                                                                    |
| ログインURL                 | あなたのユーザーがSSO経由でBitwardenにログインするURLを指定してください。<br>クラウドホストのお客様の場合、これはhttps://vault.bitwarden.com/#/ssoまたはhttps://vault.b<br>itwarden.eu/#/ssoです。自己ホスト型のインスタンスの場合、<br>これはあなたの設定されたサーバーURLによって決定されます。例えば、https://your.domain.com/#/sso<br>などです。 |

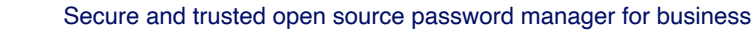

#### 属性

**シングルサインオン設定** → 属性セクションで、次のSP → IdP属性マッピングを構築します。 JumpCloudでBitwardenアプリケーションを選択した場合、これらはすでに構築されているはずです:

#### Attributes

If attributes are required by this Service Provider for SSO authentication, they are not editable. Additional attributes may be included in assertions, although support for each attribute will vary for each Service Provider. Learn more.

#### USER ATTRIBUTE MAPPING: 0

| Service Provider Attribute Name | JumpCloud Attribute Name |   |  |  |  |
|---------------------------------|--------------------------|---|--|--|--|
| email                           | email                    | Ŧ |  |  |  |
|                                 |                          |   |  |  |  |
| uid                             | username                 | ~ |  |  |  |
|                                 |                          |   |  |  |  |
| firstname                       | firstname                | Ŧ |  |  |  |
|                                 |                          |   |  |  |  |
| lastname                        | lastname                 | T |  |  |  |
|                                 |                          |   |  |  |  |
| add attribute                   |                          |   |  |  |  |

Attribute Mapping

終了したら、**アクティベート**ボタンを選択してください。

### 証明書をダウンロードしてください

アプリケーションが有効化されたら、作成されたBitwardenアプリケーションを開くために再度**SSO**メニューオプションを使用してください。 IDP証明書のドロップダウンを選択し、証明書をダウンロードします。

| 🖚 jumpcloud                                                   | SSO                     |                                                                          | 🗘 Alerts 🖽 Resources 🖸                                                                                                    | ) Support |   |
|---------------------------------------------------------------|-------------------------|--------------------------------------------------------------------------|----------------------------------------------------------------------------------------------------|-----------|---|
| Home NEW<br>VUSER MANAGEMENT<br>Q Users                       | Featured Applic         | <b>D bit</b> warden                                                      | Details User Groups                                                                                                    |           | × |
| 舟 User Groups<br>- USER AUTHENTICATION<br>G LDAP<br>() RADIUS | Supported functionality | Bitwarden  IDP Certificate Valid                                         | <ul> <li>General Info</li> <li>*Display Label:</li> <li>Bitwarden Login with SSO</li> </ul>                                                                                                    |           |   |
| SSO     DEVICE MANAGEMENT     Devices     Device Groups       | + Q Search              | Regenerate certificate<br>Download certificate<br>Upload new certificate | Description<br>(Optional) Use the description to add Application specific information that users will<br>see in the User Portal. (For Ex: Indicate how users will authenticate into the<br>Application). | 11        |   |
| Configurations (Policies)                                     | Status Name             |                                                                          | Display Option:                                                                                                    |           |   |

Download Certificate

### ユーザーグループをバインドする

JumpCloudポータルで、メニューから**ユーザーグループ**を選択します。

| •1   | ▶ jumpcloud   | Us | ser Gro | oups 🛈                          |  |  | <b>↓</b> Alerts | Resources | @ Supp   | ort 🧗  | -s |
|------|---------------|----|---------|---------------------------------|--|--|-----------------|-----------|----------|--------|----|
| G    | Home NEW      |    |         |                                 |  |  |                 |           |          |        |    |
|      |               |    |         |                                 |  |  |                 | ex        | pand got | : it   |    |
| R    | Users         |    |         |                                 |  |  |                 |           |          |        |    |
| • #R | User Groups   |    |         | Search                          |  |  |                 |           | 2 groups | delete | 5  |
|      |               |    | Туре    | Group 🔺                         |  |  |                 |           |          |        |    |
| 6    | LDAP          |    |         | All Users                       |  |  |                 |           |          | >      |    |
| ٢    | RADIUS        |    | 0       | Group of Users                  |  |  |                 |           |          |        |    |
|      | SSO           |    | •       | Bitwarden SSO<br>Group of Users |  |  |                 |           |          | >      |    |
|      |               |    |         |                                 |  |  |                 |           |          |        |    |
| S.   | Devices       |    |         |                                 |  |  |                 |           |          |        |    |
| \$   | Device Groups |    |         |                                 |  |  |                 |           |          |        |    |

User Groups

Bitwarden専用のユーザーグループを作成するか、またはすべてのユーザーのデフォルトユーザーグループを開きます。いずれの場合でも、 アプリケーションタブを選択し、そのユーザーグループの作成したBitwarden SSOアプリケーションへのアクセスを有効にします:

|               | Details Users Device Groups <u>Applications</u> RADIUS Directories<br>Bitwarden SSO user group is bound to the following applications: |                    |                          |                         |  |  |
|---------------|----------------------------------------------------------------------------------------------------|--------------------|--------------------------|-------------------------|--|--|
|               | Sto                                                                                                    | itus Name          | Display Label            | Supported Functionality |  |  |
|               |                                                                                                    | <b>D</b> bitwarden | Bitwarden Login with SSO | Supported Functionality |  |  |
| Bitwarden SSO |                                                                                                    |                    |                          |                         |  |  |
|               |                                                                                                    |                    |                          |                         |  |  |

Bind App Access

#### **∏** Tip

Alternatively, you can bind access to user groups directly from the SSO  $\rightarrow$  Bitwarden Application screen.

### ウェブアプリに戻る

この時点で、JumpCloudポータルのコンテキスト内で必要なすべてを設定しました。設定を完了するために、 Bitwardenのウェブ保管庫に戻ってください。

シングルサインオン画面は、設定を2つのセクションに分けています:

- SAML サービス プロバイダーの構成によって、 SAML リクエストの形式が決まります。
- SAML IDプロバイダーの設定は、SAMLのレスポンスで期待する形式を決定します。

#### サービスプロバイダーの設定

次のフィールドを、JumpCloud Portalでアプリ作成中に選択した選択肢に従って設定します:

| フィールド           | 説明                                                                                              |
|-----------------|-------------------------------------------------------------------------------------------------|
| 名前ID形式          | カスタムSAMLアプリケーションを作成した場合、これを指定されたSAMLSubject<br>NamelDフォーマットに設定します。それ以外の場合は、 <b>未指定</b> にしてください。 |
| アウトバウンド署名アルゴリズム | BitwardenがSAMLリクエストに署名するために使用するアルゴリズム。                                                          |

| フィールド           | 説明                                                                                                    |
|-----------------|----------------------------------------------------------------------------------------------------|
| 署名行動            | SAMLリクエストが署名されるかどうか/いつ署名されるか。デフォルトでは、<br>JumpCloudはリクエストの署名を必要としません。                                                                              |
| 最小入力署名アルゴリズム    | カスタムSAMLアプリケーションを作成した場合、<br>選択した署名アルゴリズムにこれを設定してください。それ以外の場合は、 <mark>rsa–sha256</mark><br>のままにしてください。                                             |
| 署名付きのアサーションが欲しい | カスタムSAMLアプリケーションを作成した場合、JumpCloudの <b>Sign Assertion</b><br>オプションを設定した場合は、このボックスをチェックしてください。それ以外の場合は、<br>チェックを外してください。                            |
| 証明書を検証する        | あなたのldPから信頼できるCAを通じて信頼性と有効性のある証明書を使用するときは、<br>このボックスをチェックしてください。自己署名証明書は、<br>適切な信頼チェーンがBitwardenログインのSSO Dockerイメージ内に設定されていない限り、<br>失敗する可能性があります。 |

サービスプロバイダーの設定が完了したら、作業を**保存**してください。

### IDプロバイダーの設定

IDプロバイダーの設定では、アプリケーションの値を取得するために、しばしばJumpCloudポータルを参照する必要があります。

| フィールド            | 説明                                                                                                    |
|------------------|----------------------------------------------------------------------------------------------------|
| エンティティID         | JumpCloudの <b>IdPエンティティID</b> を入力してください。<br>これはJumpCloudのシングルサインオン設定画面から取得できます。<br>このフィールドは大文字と小文字を区別します。 |
| バインディングタイプ       | <b>リダイレクト</b> に設定します。                                                                                     |
| シングルサインオンサービスURL | JumpCloudの <b>IdP URL</b> を入力してください。<br>これはJumpCloudのシングルサインオン設定画面から取得できます。                               |

| フィールド                   | 説明                                                                                                    |
|-------------------------|----------------------------------------------------------------------------------------------------|
| シングルログアウトサービスURL        | 現在、SSOでの <b>ログインは</b> SLOをサポートしていません。<br>このオプションは将来の開発のために計画されています。                                                                                                    |
| X509公開証明書               | <ul> <li>取得した証明書を貼り付け、削除してください。</li> <li>BEGIN CERTIFICATE</li> <li>そして</li> <li>証明書の終わり</li> <li>証明書の値は大文字と小文字を区別し、余分なスペース、</li> <li>キャリッジリターン、</li> <li>その他の余分な文字は認証の検証に失敗する原因となります。</li> </ul> |
| アウトバウンド署名アルゴリズム         | カスタムSAMLアプリケーションを作成した場合、<br>選択した署名アルゴリズムにこれを設定してください。それ以外の場合は、 <mark>rs</mark><br><mark>a-sha256</mark> のままにしてください。                                                                               |
| アウトバウンドログアウトリクエストを無効にする | 現在、SSOでのログインはSLOを <b>サポートしていません</b> 。<br>このオプションは将来の開発のために計画されています。                                                                                                    |
| 認証リクエストに署名を希望します        | JumpCloudがSAMLリクエストの署名を期待しているかどうか。                                                                                                    |

#### (i) Note

X509証明書を完成させるとき、有効期限の日付をメモしてください。SSOエンドユーザーへのサービスの中断を防ぐために、 証明書を更新する必要があります。証明書が期限切れになった場合でも、 管理者と所有者のアカウントは常にメールアドレスとマスターパスワードでログインできます。

IDプロバイダーの設定が完了したら、保存してください。

#### **⊘** Tip

シングルサインオン認証ポリシーを有効にすることで、ユーザーにSSOでログインすることを要求することができます。 メモしてください、これは単一の組織ポリシーも同時に活性化する必要があります。もっと学ぶ

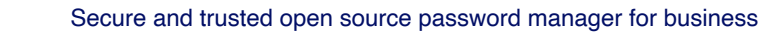

### 設定をテストする

設定が完了したら、https://vault.bitwarden.comに移動して、メールアドレスを入力し、続行を選択し、 エンタープライズシングルオンボタンを選択してテストしてください:

|            | Log in                      |
|------------|-----------------------------|
|            |                             |
| - Master   | ' password (required)       |
| ⊗ Input is | required.                   |
| Get ma     | ster password hint          |
|            |                             |
|            | Log in with master password |
|            | Log in with master password |

エンタープライズシングルサインオンとマスターパスワード

設定された組織識別子を入力し、**ログイン**を選択してください。あなたの実装が正常に設定されている場合、 JumpCloudのログイン画面にリダイレクトされます。

### Log in to your application using JumpCloud

Email

User Email Address

#### Password

Password

SSO Login

Reset User Password

JumpCloud Login

あなたのJumpCloudの資格情報で認証した後、Bitwardenのマスターパスワードを入力して保管庫を復号化してください!

#### (i) Note

Bitwardenは勝手なレスポンスをサポートしていませんので、あなたのIdPからログインを開始するとエラーが発生します。 SSOログインフローはBitwardenから開始されなければなりません。